# ZoomによるオンラインRIMS 共同研究の手引き 操作マニュアル ホスト/代表者・司会者・講演者

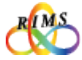

## すべてのオンライン共同研究の参加者の方に 「絶対にお守りいただきたいこと」

●オンライン共同研究の各種 URL、ID パスワードは絶対に部外者に知らせないように すること。ホームページや SNS など不特定多数の第三者が閲覧できる場所への掲載も 厳に禁じます。

→部外者である第三者が勝手に入室し、共同研究と関係のない行為をするなど、厄介な 行動によりオンライン共同研究を機能不全に陥れる恐れがあります。

●ご自身のメールアドレスを正しくお伝えすること。

→誤ったアドレスにすると、第三者への情報漏洩につながる恐れがあります。

●各講演の映像や画像について、個人で利用する範囲での講演の録画等を除き、録画や 保存を禁止します。また不特定多数の第三者が閲覧できる場所への頒布は厳に禁じます。

※ただし、国際共同研究等に活用するためのオンデマンド配信を目的とする録画など、 共同研究遂行上必要な場合は、代表者および講演者の了承を前提に、可とします。

●講演者は、講演資料に使う著作物の扱いに充分注意し、出典元を明示するなど適切に対応してください。

→著作権の扱いについては、関係法令に基づき適切に対応することが求められ ます。

●この操作マニュアルを本研究所の共同利用事業以外の目的で使用する場合は、共同利用掛 (kyodo (at) kurims.kyoto-u.ac.jp) までご連絡下さい。

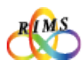

# ZoomによるオンラインRIMS 共同研究の手引き

# 操作マニュアル ホスト/代表者 · 司会者 · 講演者

## 目次

| 1 | Zoom環境設定 | 1<br>2<br>3 | インストール<br>アカウント取得<br>カメラ・スピーカー・マイク設定<br>・設定画面へ<br>・スピーカーとマイクの設定とテス<br>・カメラ設定                                                   | ··· 4<br>··· 5<br>··· 6 |
|---|----------|-------------|----------------------------------------------------------------------------------------------------|-------------------------|
|   |          | 4           | アップデート方法                                                                                                    | 9                       |
| 2 | 開催まえ     | 1           | 事前登録用URLとミーティングURL                                                                                                    | …10                     |
| 3 | 開催当日     | 1           | 研究集会開始時間までに<br>・Zoomミーティングに参加する<br>・ホスト・共同ホスト<br>・共同ホストの設定                                                                     | …11                     |
|   |          | 2           | <ul> <li>・ミーティンク中の画面の説明</li> <li>研究集会開始</li> <li>・入室承認</li> <li>・音声とビデオの制御 (参加者画面の説</li> <li>・画面共有</li> <li>・参加者を退室</li> </ul> | …14<br>明)               |
|   |          | 3           | ・ミーティングの終了<br>その他の機能<br>・チャット<br>・ブレイクアウトルーム                                                                                   | 18                      |
| 4 | その他      | 1<br>2      | ミーティング時における妨害対策<br>無料版Zoomマニュアル<br>・ホストになる<br>・ゲストになる                                                                          | …19<br>…21              |

RIMS

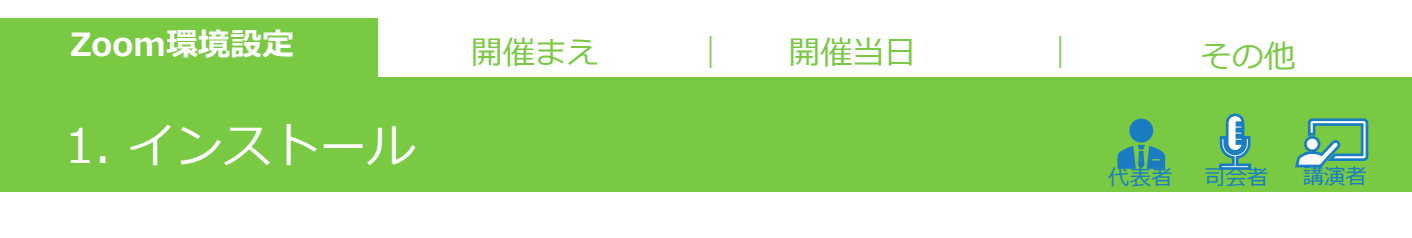

ZoomのHP <u>https://zoom.us</u> にアクセスすると 一番下にある「**ダウンロード**」をクリック し、"ダウンロードセンター"画面で、Zoomアプリを「**ダウンロード**」し、実行してインス トールします。 ※Windows/Mac ブラウザーによっては表示方法が多少違うので注意してください。

 $\leftrightarrow \rightarrow C (a zoom.us)$ Q 🖈 🖬 🌍 ! デモをリクエスト 1.888.799.9666 リソース - サポート チャットで質問 知く直接的な貨間をしたときに **最適に動作します** Zoom公式 WFHOLVIS X-ANT サポートセンター カメラが機能していません (計画と価格) (HIPAA準格プラン) (教育リフト (COVID-19) R HE H ダウンロード サポート == 何か私に聞いてください mプログ 機の声 (のテーム mが道道れる理由 (の特徴 (デグレーション トナー (企業) ス 188.799.9666 セールスへの問い合わせ プランと価格 デモリクエスト ウェビナーとイベントリス **B**R s. in IT管F ダウンロードセンター 言語の切り替え ミーティング用Zoomクライアント English 最初にZoomミーティングを開始または参加されるときに、ウェブプラウザのクライ が自動的にダウンロードされます。ここから手動でダウンロードすることもできます Español Deutsch ダウンロード ション5.0.3 (24978.0517) 简体中文 繁體中文 Microsoft Outlook Add-in Français The Zoom add-in for Outlook on the web installs on the Microsoft Outlook side bar to you to start or schedule a meeting with one-click. Portuguese 日本語 Русский 한국어

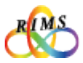

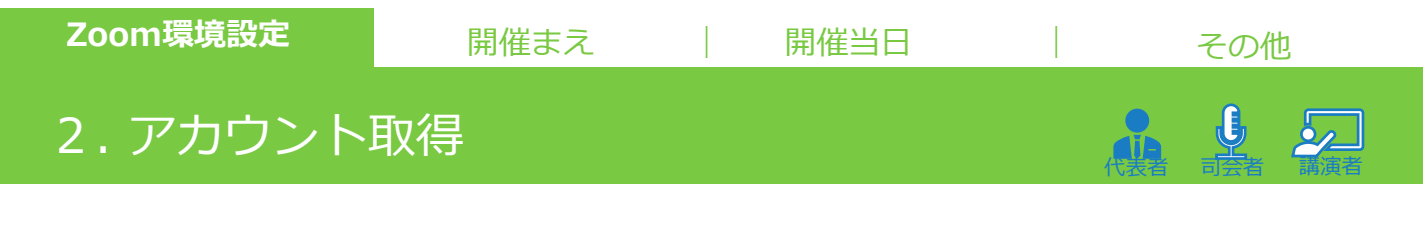

ZoomのHP <u>https://zoom.us</u> にアクセスし、画面右上の「**サインアップは無料です**」をクリックします。 "無料サインアップ"画面で、仕事用メールアドレスを入力する項目があるので、こちらにメールアドレスを入力し、「**サインアップ**」というボタンをクリックします。

|                                   | 無料サインアップ                                                         |
|-----------------------------------|------------------------------------------------------------------|
| २ 🛧 🗹                             | 仕事用メールアドレス                                                       |
| EU/JIZK 1888.799.9666 UV-Z • UT-F | ************************************                             |
| る。サインイレーサインアップは無料です               | サインアップ                                                           |
| てください。                            | すでにアカウントをお持ちですか?サインイン。                                           |
|                                   | または                                                              |
|                                   | SSOでサインイン                                                        |
|                                   | G Googleでサインイン                                                   |
|                                   | f Facebookでサインイン                                                 |
|                                   | サインアップすることで、 <b>プライバシーガ計</b> および <b>サービス規約に</b><br>に同意したことになります。 |

登録したメールアドレスに確認用メールが届きます。「**アクティブなアカウント**」ボタン、又は 登録URLをクリックします。

"Zoomへようこそ"画面に移動し、「名」「姓」「パスワード」「パスワードを確認する」のそれぞれの項目に必要情報を入力して「**続ける**」ボタンをクリックします。

※"仲間を増やしましょう"というページに遷移します。ここで招待することは必須ではないので 「手順をスキップする」をクリックすると、アカウント取得完了です。

| Zoom                                                                                                    | へようこそ                                                   |
|----------------------------------------------------------------------------------------------------|---------------------------------------------------------|
| こんにちは、yy<br>氏名を入力して、                                                                                                    | mmbbkk2@gmail.com。 アカウントが作成されました。続ける<br>パスワードを作成してください。 |
| 名 (1)                                                                                                    |                                                         |
| >ップありがとうございます!<br>には下記のボタンをクリックしてメールアドレスの認証をしてくださ<br>姓                                                                                                    |                                                         |
| アクティブなアカウント パスワード                                                                                                    |                                                         |
| 用できなければ、こちらをブラウザに張り付けてください:                                                                                                    | を確認する                                                   |
| activate?code=GxrEppónGs3Bu8_rWEsel3w_u_lZiJVpwYzA0 サインアップタ・<br>ことになります。                                                                                                 | ることで、プライバシー方針およびサービス規約にに同意した                            |
| アクティブなアカウント         パスワード           用できなければ、こちらをブラウザに張り付けてください:         パスワード           activate?code=GxrEppónGs3Bu8_rWEsel3w_u_lZiJVpwYzA0         サインアップタ・<br>ことになります。 | を確認する<br>ることで、プライバシー方針およびサービス規約に、                       |

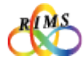

 Zoom環境設定
 開催まえ
 開催当日
 その他

 3. カメラ・スピーカー・マイクの設定

 ・ペーン

 ・ペーン

#### 設定画面へ

最初にPCにカメラ、スピーカー、マイクがあるか確認しましょう。 ミーティングが始まる前までに必ずカメラとオーディオが正常に使えるかどうか事前に設定とテ ストをして確認します。

インストールしたZoomアプリをクリックし、"サインイン"画面を表示して、「**サインイン**」します。"ホーム"画面の右側にある設定「**歯車マーク**」をクリックして"設定"画面に行きます。

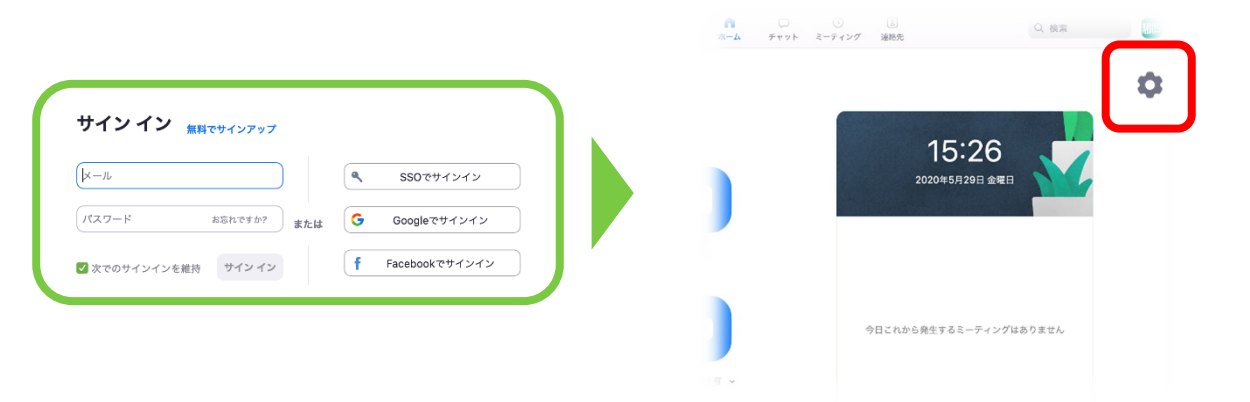

ちなみに、ミーティング中の画面でも設定できます。

画面左下のマイクマーク(オーディオマーク)、ビデオマークそれぞれの右側にある上向き矢印 「キャレット」をクリックし、一番下の「〇〇設定…」をクリックすると"設定"画面に行きます。

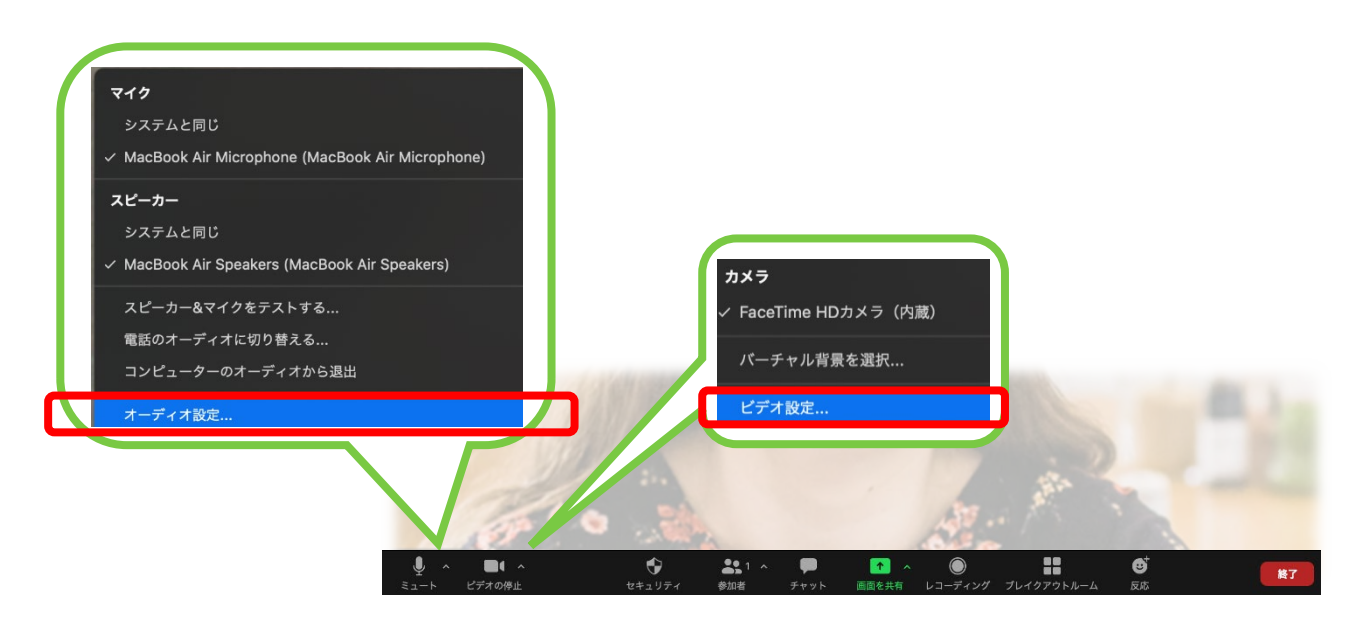

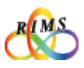

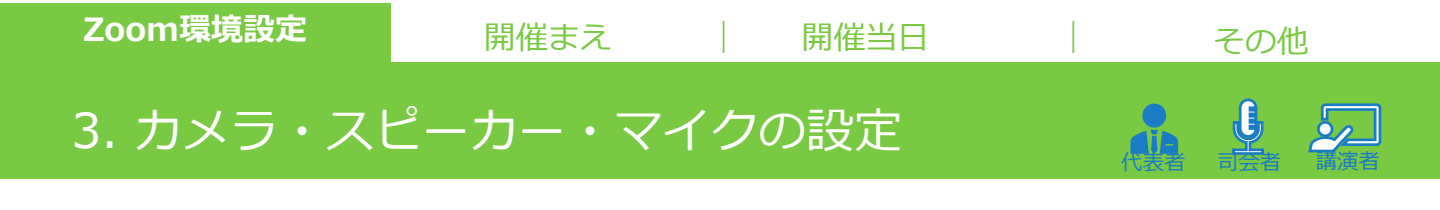

"設定"画面の左側の選択肢から設定する項目を選択します。 選択ができていないと、音が聞こえないことがあるので必ず事前に設定を確認しましょう。

## スピーカーとマイクの設定とテスト

"設定"画面の左側にある「オーディオ」をクリック

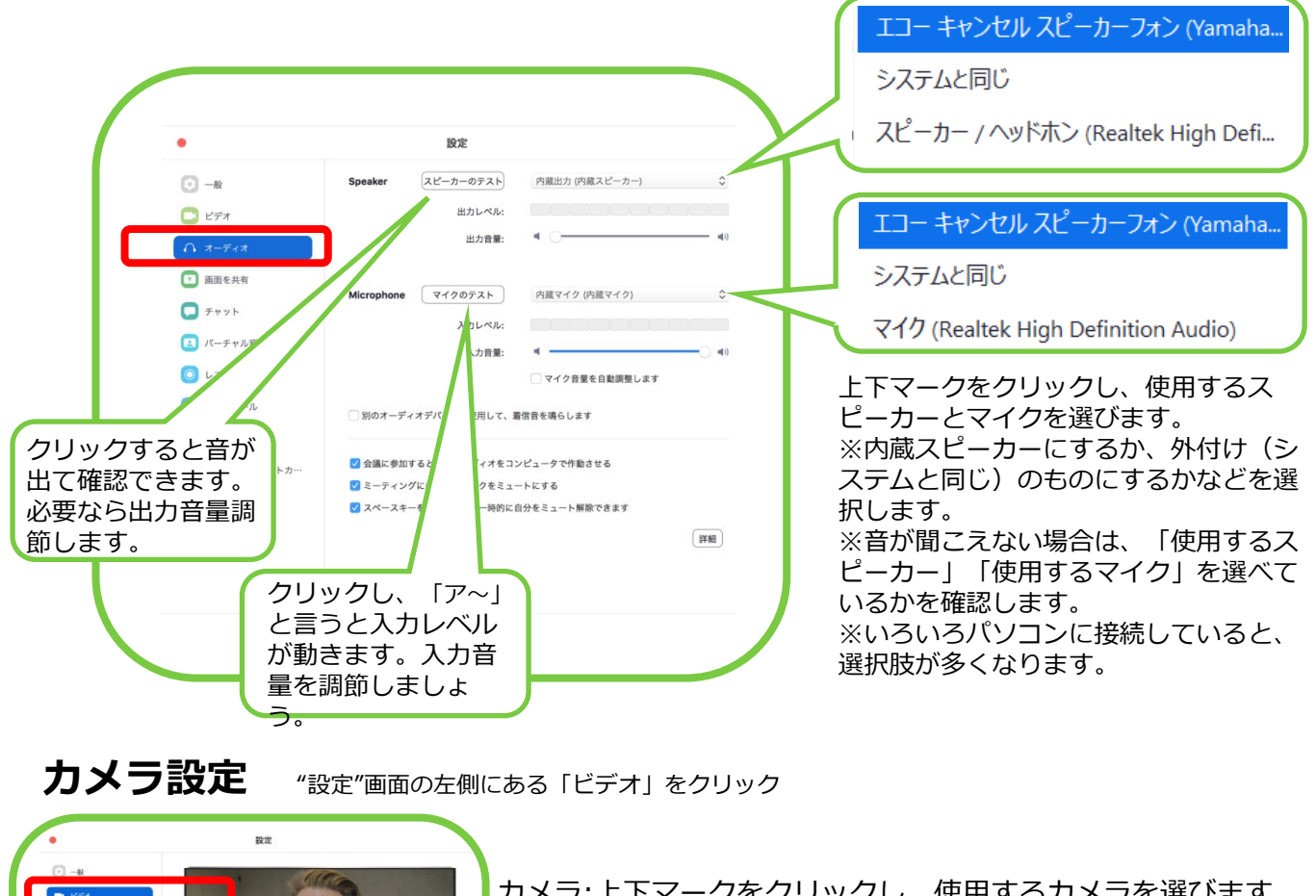

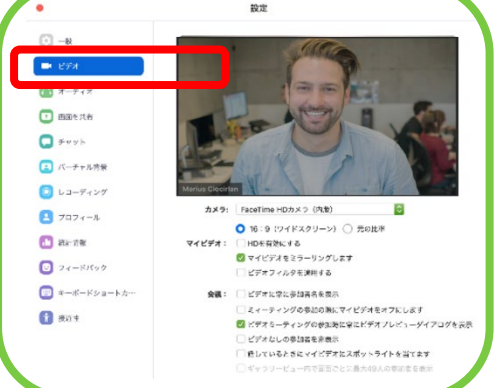

カメラ:上下マークをクリックし、使用するカメラを選びます。 画面に自分の顔が映っていればカメラの利用が可能です。 ※映っていなければ下記をチェックします。 ・ミーティング中の画面下部のビデオマーク「停止(赤色の/)」 をクリックして解除 ・Skypeなどの他のアプリを終了 ・PCのカメラ機能を有効化

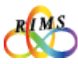

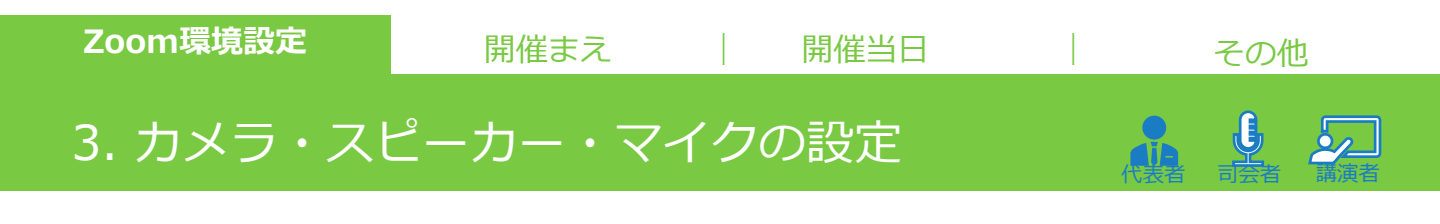

### ハウリングやエコーの発生と対策

声がこもる、変化する、途切れる、「キーン」という不快な音など、マイクがスピーカーの音を 拾って発生します。自分では気づきにくいですが、発言が聞き取りにくくなってしまうため、防 止する必要があります。

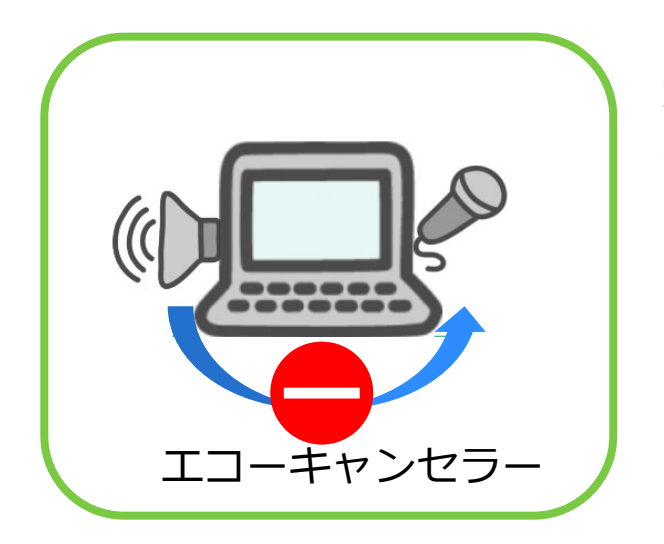

対策として、「エコーキャンセル」 や「ノイズキャンセル」という機能 が搭載されていれば、それを使用す ることをお勧めします。 マイクとスピーカーの位置が近すぎ ないかも確認します。

一つの部屋にPCが複数台ある場合、一方のパソコンをミーティング中の画面下部のマイクミュート「停止(赤色の/)」をする事に加えてスピーカーOFFが必要です。
 ※「コンピューターのオーディオから退出」か、ヘッドフォンを利用しましょう。

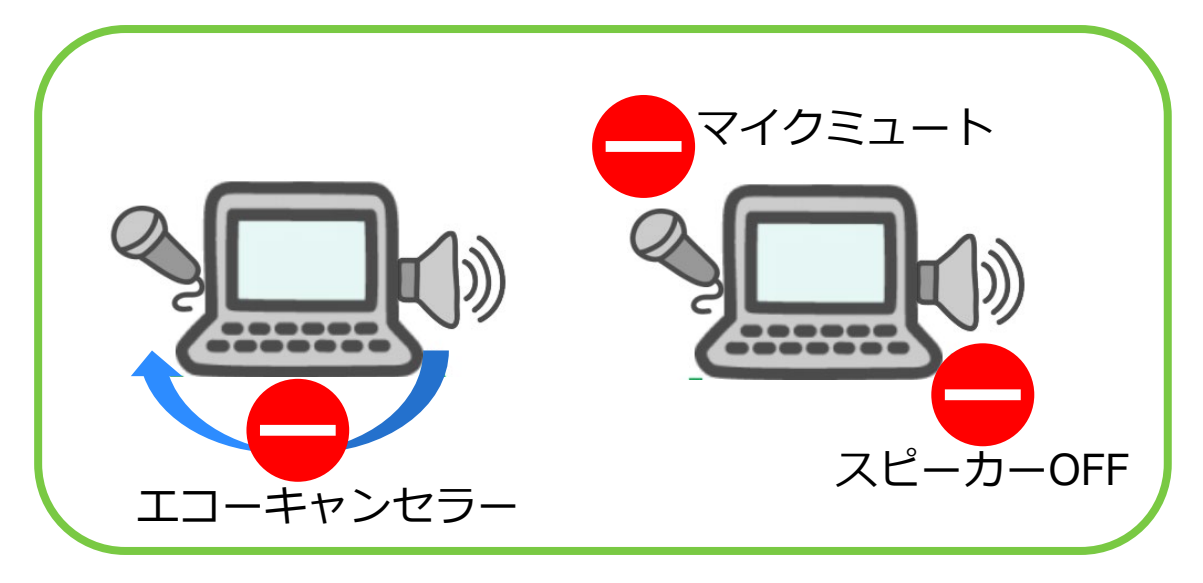

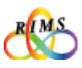

(8)

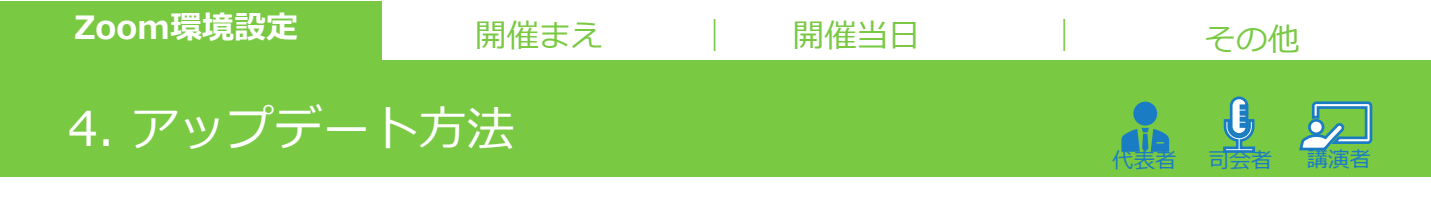

Zoomは定期的にバージョンが更新されており、最新版でないと不具合が起こることもあるので、定期的に最新版が出ていないか確認します。

Zoomアプリを起動し、"ホーム画面"右側にあるアカウントアイコン(写真もしくは名前) をクリックするとメニューが表示されるので「**アップデートの確認**」をクリックします。 更新が利用可能のポップアップが出るので「**更新**」をクリックします。

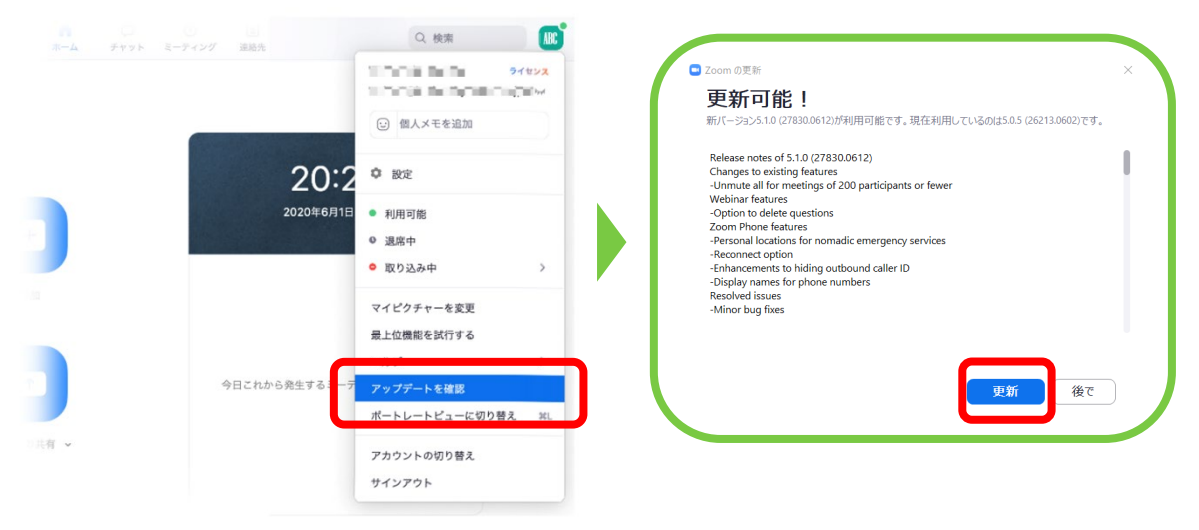

#### しばらくすると、ダウンロードが完了し、最新版がインストールされます。

最新版かどうか確認するには、再度ホーム画面右側にあるアカウントアイコンをクリックし「**アップデートの確認**」 をクリックします。"最新の状態を保っています"と表示されれば、最新版になっていることになります。 ※OSによって表示方法がちがいます。

| Zaam linduter                        |   | Coom の更新                                                              | ×   |
|--------------------------------------|---|-----------------------------------------------------------------------|-----|
| Zoom is updating, just a few seconds |   | 最新の状態を保っています<br><sub>最新バージョン5.10</sub> (27830.0612)です。 <u>リリースノート</u> |     |
| 24%                                  | J |                                                                       | 閉じる |

※P.4の"1.インストール"と同じ手順でも、最新バージョンにアップデートできます。

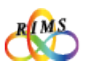

## 1. 事前登録用URL と ミーティングURL

「代表者」はRIMS 共同利用掛担当者(以後RIMS担当者)と事前打ち合わせ後、 RIMS 担当者より 「事前登録用 URL」をお伝えします。その後、「代表者」は参加予定者にメールで「事前登録用 URL」、 「共同研究のプログラム」と、「マニュアル」を送信(招待)します。

【注意】各種URL、IDパスワードは絶対に部外者に知らせないようにしてください。ホームページやSNSなど不特定多 数の第三者が閲覧できる場所への掲載も厳に禁じます。

| こんにちは。<br>あなたはZoomミーティングに招待されました。<br>開催時刻:2020年6月10日 10:00 AM 大阪、札幌、東京<br>このミーティングに事前登録する:<br>登録後、ミーティング参加に関する情報の確認メールが届きます。                                                                                                    | 事前登録のメールが届き、「 <b>このミー</b><br><b>ティングに事前登録する」URL</b> をクリッ<br>クします。                                                                                                    |
|----------------------------------------------------------------------------------------------------|----------------------------------------------------------------------------------------------------|
| L-74/JDR                                                                                                    | 事前登録用URLをクリックすると"ミーティン<br>グ登録"画面が表示されるので「名」「姓」<br>「メールアドレス」「メールアドレスの確<br>認」「会社名/学校名」「役職」を入力し、<br>「 <b>登録</b> 」をクリックします。<br>※ご自身のメールアドレスなどを正しく入力<br>しましょう。<br>※事前打ち合わせ内容によって追加項目があ<br>ります。 |
| こんにちは           小くつブリッド型研究集会デモミーティング」へのご登録ありがとうございました。           ご費問はこちらにご連絡ください:           ご買問はこちらにご連絡ください:           近ち           2020年6月10日 10:00 AM 大阪、札幌、東京           PC、Max、Linux、iOS、またはAndroidからご参加ください:           たこをクリックしてご参加           2010年7日:           2010年7日:           2110年7日:           2110年7日: | 登録したメールアドレスにミーティング確<br>認メールが届き、ミーティングURLが通知<br>されます。<br>※登録をキャンセルしたい場合は、[キャン<br>セル]をクリックします。<br>ミーティング開催当日に、「ここをクリッ<br>クして参加」をクリックするとミーティン<br>グに参加できます。必要であればパスワー<br>ドを入力してください。          |
| 登録はいつでも <u>キャンセル</u> できます。                                                                                                    |                                                                                                    |

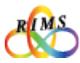

J

## 1. 研究集会開催時間までに

「代表者」は事前登録手続き後にメールで送られてきた「ミーティングURL」をクリック(または ID パ スワードを入力)して入室待機し、RIMS 担当者が入室承認する。RIMS 担当者→ 「代表者」にホスト権 限を委譲する。「代表者」は、開始時間までに、「共同ホスト」の指定や、「参加者」の入室承認を行 うなど準備します。

## Zoomミーティングに参加する

| n       | <b>zoom.us を聞きますか?</b><br>https://success.zoom.us がこのアプリケーションを聞く許可を求め<br>ています。 | 78-1    |
|---------|--------------------------------------------------------------------------------|---------|
|         | キャンセム zoopus EIKく                                                              |         |
|         | 起動中                                                                            |         |
|         |                                                                                |         |
| システム    | ダイアログが表示されたら [ <b>zoom.usを開く</b> ] をクリックしてく                                    | ださい。    |
| ブラウザが何も | も表示しない場合、ここをクリックし、ミーティングを起動するかZoomを<br>て実行します。                                 | ダウンロードし |
|         | アプリケーションをダウンロードまたは実行できない場合は、 <b>プラウザから参加</b> してください。                           |         |

ミーティングURLをクリックし「**zoom.usを開く**」 からミーティングに参加します。

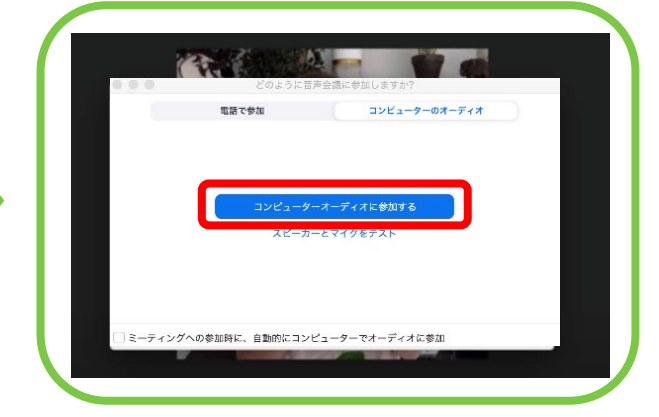

ミーティング中の画面に入ると、音声の参加方法 を聞かれるので「コンピューターオーディオに参加す る」をクリックします。

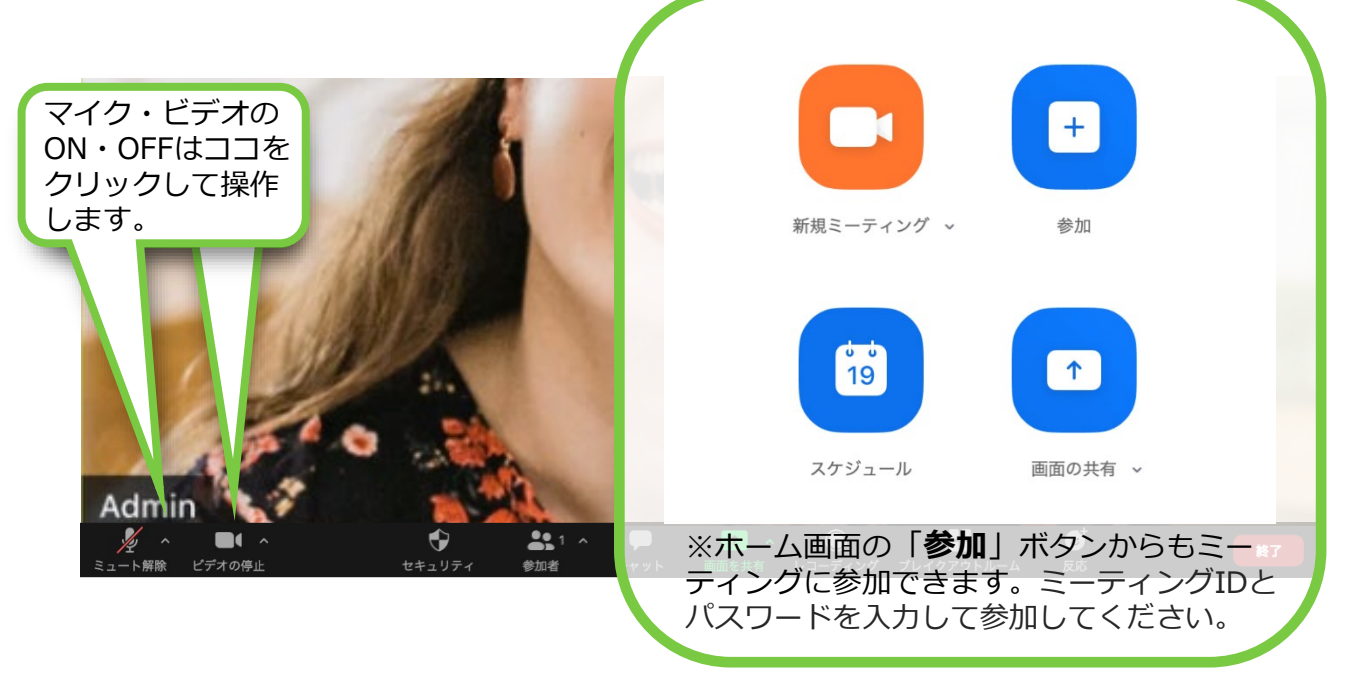

![](_page_10_Picture_12.jpeg)

(11)

# 1. 研究集会開催時間までに

# ホスト・共同ホスト 🏰 🅌

ホストには与えられたzoom機能がたくさんあります。しかし、研究集会中にホストの役割を行いつつ必要な機能を使いこなしていくのはとても大変な作業になります。ホストがセミナーの進行などに集中することができるように、運営をコントロールする役割として共同ホストを複数人に渡しておくとよいでしょう。共同ホストはホストとほぼ同等の権限を持つことができます。

| ホスト・共同ホストの権限のまとめ | ホスト | 共同ホスト |
|------------------|-----|-------|
| 参加者入室の承認         | 0   | ○*    |
| 参加者の強制ミュートや解除    | 0   | 0     |
| ホスト権限を任意の別の者に委譲  | 0   | ×     |
| 任意の別の者を共同ホストに指定  | 0   | ×     |
| ブレイクアウトルームの作成    | 0   | ×     |
| 参加者の強制退室         | 0   | ○*    |
| ミーティングの終了        | 0   | ×     |

※RIMSでは共同ホストである「講演者」は対応不可とします。

# 共同ホストの設定

![](_page_11_Picture_10.jpeg)

ホストが参加者を共同ホストにするには2通りの方法があります。

![](_page_11_Picture_12.jpeg)

"ビデオ"画面の共同ホストにする参加者に カーソルを合わせ[...]をクリックして「共 同ホストにする」を選択すると共同ホスト に指名できます。

![](_page_11_Picture_14.jpeg)

![](_page_11_Picture_15.jpeg)

| Zoom環境設定   開催まえ | 開催当日 |     | その他 | ļ   |
|-----------------|------|-----|-----|-----|
| 1. 研究集会開催時間までに  |      | (張) |     | 調演者 |
|                 |      |     |     |     |

## ミーティング中の画面の説明

Zoomミーティング中には、さまざまな機能についての操作が可能です。初期設定にもよりま すが、基本的なZoom画面は下記です。

![](_page_12_Figure_3.jpeg)

![](_page_12_Picture_4.jpeg)

(13)

## 2. 研究集会開始

## 入室承認 🏨

初期設定(RIMS担当者がミーティングをスケジュール時)で「**待機室を有効にする**」にした場合、開催時間より早く参加者がアクセスしてきたり、予期せぬ参加者を制御することにより、 ホストは参加者の入室をコントロールすることができます。待機室(待合室)の機能はミー ティングにアクセスしてきた参加者を一旦待機させ、ホストは対象者だけ入室許可すること で、参加者の不正利用を防ぐことができます。

![](_page_13_Picture_7.jpeg)

待機室に参加者が入室すると、ミーティング中の画面下部の「参加者の管理」に表示される。「待機室を表示する」をクリックすると"参加者"画面が画面右側に表示されます。

![](_page_13_Picture_9.jpeg)

"参加者"画面で待機中のゲストを個別に「許可する」をクリックして入室を許可します。

待機室で待っているすべての参加者 を参加させたい場合は、「全員の入 室を許可する」をクリックします。 ※この場合不審な参加者に注意して ください。

●オンライン共同研究の各種 URL、ID パスワードは絶対に部外者に知らせないようにすること。ホームページや SNS など不特定多数の第三者が閲覧できる場所への掲載も厳に禁じます。

![](_page_13_Picture_13.jpeg)

#### Zoom環境設定

#### 開催まえ

## 2. 研究集会開始

## 音声とビデオの制御(参加者画面の説明)

参加者がマイクをオンにした状態であると、ひとりごと、咳払い、ペンを落とした音など普段気になら ないような音でも大きな雑音となり、講演者や司会者の話が遮られ声が聞こえなくなります。 マイクをコントロールするには、ミーティング中の画面下部から"参加者"画面を開き、参加者の一覧を 表示してから操作してください。

※RIMSが推奨している設定では、講演者や司会者(質問者など)が話している時は、参加者の端末のマ イクはすべて「ミュート」にします。発言する時は「ミュート」をはずします。自身がミュートを解除 をすることもできますが、発言が終わったら再度ミュートにするよう指示するか、ホスト・共同ホスト が参加者のマイクのコントロールをしてください。

![](_page_14_Picture_8.jpeg)

![](_page_14_Picture_9.jpeg)

(15)

## 2. 研究集会開始

# 画面共有

講演者

自分のPCに表示されている画面をそのまま相手の画面にも表示でき、PDFやパワーポイントなどで作成 した資料を複数の参加者と画面共有が可能です。さらに、資料にコメントを書き込んだり、ホワイト ボードを使用することもできます。

※RIMSの初期設定では画像の共有権限はホストと共同ホストのみ可能となっており、ゲストは画像共有できない 設定となっています。

※共有したい資料(PDFやパワーポイントなど)のファイルは事前にPC上に開けておくとスムーズに画像の共有ができます。

![](_page_15_Figure_10.jpeg)

(16)

![](_page_15_Picture_11.jpeg)

## 2. 研究集会開始

![](_page_16_Picture_5.jpeg)

参加者をホスト権限で強制的に退室できる機能です。参加者をミーティング中に一旦待機室へ送ったり (再入場可)、イタズラ行為をする不審な参加者をミーティングから削除(再入場不可)できます。

退室させるには"ビデオ"画面と"参加者"画面で操作する2通りの方法があります。退室させたい参加者 にカーソルを合わせ「待機室に送る」又は「削除」を選択します。※ 「削除」を選択すると開催中の ミーティングには参加できなくなるので気をつけてください。

![](_page_16_Picture_8.jpeg)

# ミーティングの終了

ミーティングを終了できるのはホストのみです。ミーティング中の画面下部の「**終了**」をクリックする と、終了できます。

![](_page_16_Picture_11.jpeg)

※「ミーティングを退出」をクリックすると残っている他の誰かが、自動的に ホストになります。ホストは、退出する前に意図した人にホスト権限を渡して からミーティングを退出しましょう。

![](_page_16_Picture_13.jpeg)

| Zoom環境設定 |    | 開催まえ | 開催当日 |     | その他 | ]   |
|----------|----|------|------|-----|-----|-----|
| 3. その他の  | 機能 |      |      | 代表者 |     | 講演者 |
|          |    |      |      |     |     |     |

**チャット** ※RIMSが推奨している初期設定ではプライベートチャットは不可としています。 ミーティング中の画面下部の「**チャット**」をクリックすると、テキストチャットができるようになりま す。途中からログインすると過去のテキストチャットを確認できないためテキストを送付したいメン バーが全員いる状態でテキストを送付してください。

|                            | ~                | チャット      |          |                                                                                                    |
|----------------------------|------------------|-----------|----------|----------------------------------------------------------------------------------------------------|
| テキストを入力して<br>enterキーを押します。 |                  |           |          | <ul> <li>チャットを保存</li> <li>参加者は次とチャット可能:</li> <li>該当者なし</li> <li>ホストのみ</li> <li>ホストとパブリック</li> <li>✓ 皆様</li> </ul> |
|                            | 宛先: 皆姓<br>ここにメッヤ | * 🔹 🕐 🖓 🕐 | <u>.</u> |                                                                                                    |

**ブレイクアウトルーム** ※RIMSの初期設定では不可としています。RIMS担当者とご相談ください。 ホストは会議に参加している参加者を、小さなグループに分けることができます。 ミーティング中の画面下部の「**ブレイクアウトルーム**」をクリックすると、サブメニューウィンドウが 表示されます。

| ○ プレイクアウトルーム            | 000 JL127251         | レーム-未開始      |        | ● ○ ● ブレイクアウトルーム-進行 | 行中               |
|-------------------------|----------------------|--------------|--------|---------------------|------------------|
|                         | > プレイクアウトル… /名前の変更   | × ルームを削除する   | 1      | → ブレイクアウトルーム1       | 参20              |
| 参加者の0を 1 🛕 つのルームに割り当てる: | > プレイクアウトルーム1 名前の変更  | × ルームを削除する   | 割り当て   | ◎ a (未参加)           |                  |
|                         | ~ プレイクアウトル··· /名前の変更 | × ルームを削除する   | 割り当て   | → プレイクアウトルーム2       | @ 20             |
| ● 自動 ● 手動               |                      |              |        |                     |                  |
|                         |                      |              |        |                     |                  |
| ルームあたり0の参加者             |                      |              |        |                     |                  |
| プレイクアウトルームを作成する         |                      |              |        |                     |                  |
|                         |                      |              |        | 全員宛てのメッセージを送信 へ     | すべてのルームを閉じる      |
|                         |                      |              |        |                     |                  |
|                         |                      |              |        |                     |                  |
|                         |                      |              |        | 開始後、ホストは各ル          | ノームを巡回           |
| リリヨしる万法を迭折しま<br>-       |                      |              |        | (共同ホストも可)           | 各ルーハ^            |
| 0                       |                      |              |        | チャットを送信してし          | ィクアウト            |
|                         |                      | _            | _      |                     | * 1 シン シ1<br>= オ |
|                         | オプション へ 再作成 へ ルー     | ムを3 a オペてのルー | ームを開ける |                     | ~ <b>9</b> °     |
|                         |                      |              |        |                     |                  |
|                         |                      |              |        |                     |                  |
|                         |                      |              |        |                     |                  |
|                         | カーソルをあて、             | 共同ホス         | トを含む   |                     |                  |
|                         | 参加者に割り当て             | たいルー         | ムに     |                     |                  |
|                         |                      | . <b>_</b>   |        |                     |                  |

![](_page_17_Picture_5.jpeg)

(18)

Ŀ

<u>فر</u>

## 1. ミーティング時における妨害対策

ミーティング時における妨害は以下の方法で対応することができます。

●参加者の削除(退出)

万一、部外者が参加して不適切な行動をとった場合、ホストはその参加者を強制的に退出させることが可能です。

①Zoom画面下の「参加者の管理」をクリック

②表示された参加者一覧の中から、退出させたい参加者にカーソルをあて、「詳細」を クリック

③「削除」をクリック

→退出させられた参加者はミーティング継続中の再接続ができなくなります。

●待機室を有効化

部外者が勝手に入り込めないように、スケジュール時に「待機室」を設定しておくのが 望ましいですが、ミーティング開始後であっても途中から「待機室」を設定することは できます。

①Zoom画面下の「セキュリティー」をクリック

- ②「待機室を有効化」にチェックを入れる →新規接続者は最初に待合室で待機状態となり、ホストが承認した参加者だけが ミーティングに接続されます。
- ●全員のミュートと解除禁止

参加者自らのミュート解除の可否を指定することで、参加者の発言をコントロール できます。

①Zoom画面下の「参加者の管理」をクリック

②参加者一覧画面下の「すべてミュート」をクリック→参加者全員がミュートの状態です。
 ③「…」をクリックし、「参加者に自分のミュート解除を許可」のチェックを外す
 →参加者は自分でミュートを解除することができなくなります。

●画面共有の不許可

初期設定で画面共有権限を「ホストのみ可」にしておくと、参加者は自分のPCの画面を 他者に共有できません。ホストだけが画面共有できます。

![](_page_18_Picture_22.jpeg)

Ŀ

## 1. ミーティング時における妨害対策

 ●画面共有時の「注釈」(共有画面上への書き込み)不許可 講演者が「画面の共有」でファイル(PDFやパワーポイントなど)を表示している時に、 参加者によって「ペン」ツールでその画面に落書きをされる可能性もありえます。
 防止するためには

 ①画面上部のメニュー右端「…詳細」
 ②「参加者の注釈を無効にする」をクリック→参加者は「共有の画面」に書き込むことが できなくなります。

#### ●チャットの禁止

ホストは参加者がチャットできる相手を制限することが可能です。詳細については、 開催当日・その他の機能のチャット項目(18ページ)をご覧ください。

- ●ミーティング参加中の名前変更の禁止
  - 参加者を名前から特定するために、ホストはミーティング参加中に参加者が名前を変更する ことを禁止できます。
  - ①Zoom画面下の「参加者の管理」をクリック
  - ②参加者リストの右下「…」をクリック
  - ③「参加者が自分の名前を変更するのを許可する」のチェックを外す
     →参加者はミーティング中に名前を自分で変更できなくなります。しかし、ホストは
     参加者の名前を変更することができます。

![](_page_19_Picture_13.jpeg)

| Zoom環境設定   | 開催まえ  | 開催当日 | その他 | ļ   |
|------------|-------|------|-----|-----|
| 2. 無料版Zoom | マニュアル |      |     | 調演者 |
|            |       |      |     |     |

オンラインRIMS共同研究では、手引きに記載されているように、Zoomの「有料ライセンス」 の使用をお願いしておりますが、無料版にてZoom機能に親しんでいただくことができます。 Zoomのインストール、アカウント取得、アップデート等は有料版と同じですので、Zoom環境 設定をご覧ください。無料版をご使用の際にも必ず、最新版のZoomアプリをご利用ください。

## ホスト(ミーティングを招待する側)になる場合

①ダウンロードしたZoomアプリを起動してサインインします。

|                            | 🕒 Zoom クラウド ミーティング  | - 🗆 X             |
|----------------------------|---------------------|-------------------|
|                            | サイン イン              |                   |
| ミーティングに参加                  | メールを入力              | SSOでサインイン         |
| <u></u>                    | □ 次でのサインインを維持 サインイン | f Facebook でサインイン |
|                            |                     |                   |
| /(−ジョン: 5.1.0 (27830.0612) | 〈戻る                 | 無料でサインアップ         |

②ホーム画面でスケジュールをクリックします。「ミーティングをスケジューリング」の 画面で、ミーティングの開始日時、ビデオのオン/オフ、詳細オプション等の設定をします。

![](_page_20_Picture_6.jpeg)

項目の詳細は次ページに続きます。

![](_page_20_Picture_8.jpeg)

(21)

| Zoom環境                                                                                                    | 設定                                                                                                    | 開催まえ                                                                                              |                                           | 開催当日                                                                                     |                                                                                         | その他                                                               |
|----------------------------------------------------------------------------------------------------|----------------------------------------------------------------------------------------------------|---------------------------------------------------------------------------------------------------|-------------------------------------------|------------------------------------------------------------------------------------------|-----------------------------------------------------------------------------------------|-------------------------------------------------------------------|
| 2. 無料版                                                                                                    | Zoomマニ                                                                                                    | ュアル                                                                                               |                                           |                                                                                          |                                                                                         | 可芸者 講演者                                                           |
| ビデオ<br>ホスト: () オン () オフ<br>ルレンダー<br>() Outlook<br>詳細オブション ^<br>() 待機室を有効化<br>() ホストより前の参加を有効<br>() エントリー時に参加者を注<br>() ミーティングをローカルコンと<br>ミーティングをローカルコンと | <ul> <li>参加者: () オン • オフ</li> <li>Google カレンダー</li> <li>Mc する</li> <li>ユート</li> <li>ビューターに自動的にレコーディングす</li> <li>イング中(こ部外者)</li> <li>特機室」を有効し</li> </ul> | <ul> <li>他のカレンダー</li> <li>る</li> <li>スケラュール</li> <li>キャン</li> <li>皆が入室しないび<br/>にすることを推</li> </ul> | ミ<br>す<br>見<br>デ<br>す<br>の<br>い<br>記<br>は | -ティング開始<br>オンの場合は<br>える状態になり<br>オをオン/オフ<br>oogleやOutloo<br>れば、そちらを<br>載され便利です<br>「他のカレンタ | 時はビデオがオ<br>、開始時に各個<br>ます。開始後、<br>切り替えること<br>kのカレンダーを<br>を選択すればスク<br>が、登録の必要<br>ブー」を選びまし | フ状態で<br>人の映像が<br>参加者はど<br>とができま<br>を使用して<br>デジュールに<br>い場合<br>しょう。 |

③「スケジュール」をクリックすると「ミーティングがスケジューリングされました」の 画面になるので右上のX印でこの画面を閉じます。

![](_page_21_Picture_2.jpeg)

![](_page_21_Picture_3.jpeg)

(22)

| 2. 無料版Zoomマニュアル                                                                                                    |                                                                                                    |
|----------------------------------------------------------------------------------------------------|----------------------------------------------------------------------------------------------------|
| こののの       こののの       このののの       このののの       このののの       このののの       このののの       こののののの       こののののの       このののののの       このののののののの       このののののののののののののののののののののののののののののののののののの                                                                                                    | <ul> <li>⑤「招待のコピー」をクリックするとメッセージがコピーされるので、メール等に貼り付けて参加者にお知らせします。</li> <li><u>KB</u>     R2     R2     Comparison (Comparison of Comparison of Comparison of</li></ul> |
| ● 3cm1:107<br>● ●                                                                                                    | <ul> <li>マ ※</li> <li>参加者(1)</li> <li>2 メッセージ 全員の入室を許可する</li> <li>T 前回する 削除</li> </ul>                                                                                                    |
| S=FC/F 化5/2<br>★***** 0.2cm Z=FC/F<br>ACA<br>WOOD 0=7-fc/S<br>WOOD 0=7-fc/S<br>WOOD 0=7- |                                                                                                    |
| ************************************                                                                                                    | ■<br>は「ビデオの開始」をクリックして斜線を外します。                                                                                                    |
| マイカー       Microphone Array (Realtek High Definition Audio)         システムと同じ       ⑦「「         スピーカーをマイクをテストする       「         コンピューターのオーディオから退出       オーディオ設定                                                                                                    | コンピューターでオーディオに参加」をクリック、<br>合室を確認」をクリック。<br>員の入室を許可する」か、ゲストごとにミーティング<br>加を「許可する」をクリックします。                                                                                                    |

開催まえ

Zoom環境設定

その他

開催当日

![](_page_22_Picture_1.jpeg)

#### Zoom環境設定

開催まえ

開催当日

Y

## 2. 無料版Zoomマニュアル

ホストは参加者ウィンドウにおいて、参加者の音声やビデオ等を管理することが可能です。

![](_page_23_Figure_6.jpeg)

⑧ミーティングを終了する時は画面右下の「終了」をクリックします。

| <ul> <li>■ Zoom 2-7429</li> <li>(0)</li> <li>(0)</li> </ul> |                                             | <b>光言中</b>                      |                           | - ¤ × |                 |
|-------------------------------------------------------------|---------------------------------------------|---------------------------------|---------------------------|-------|-----------------|
|                                                             |                                             |                                 |                           |       | 全員に対してミーティングを終了 |
|                                                             | ミーティング トピック:<br>ホスト:<br>パスワード:<br>際次のパフロード: | * * * * * * の Zoom ミーティング       |                           |       | ミーティングを退出       |
|                                                             | (電話/ルームシステム)<br>招待リンク:                      | https://us02web.zoom.us/j/82826 | 285681?pwd=MHZIRVpPe      |       |                 |
|                                                             |                                             | mite 史有                         | BOABBH                    |       |                 |
| よう     、     ダイ へ     えっ     ト     ビデオの開始                   |                                             | 1                               | ● ■<br>ディング ブレーカアウト セッション | R     |                 |

「全員に対してミーティングを終了」をクリックします。ミーティング終了です。 \*「ミーティングを退出」を選ぶと他の参加者をホストにして、ミーティングを退出すること になります。ミーティングは続行されます。

![](_page_23_Picture_10.jpeg)

| Zoom環境設定 |
|----------|
|----------|

開催まえ

開催当日

![](_page_24_Picture_3.jpeg)

Ŀ

2. 無料版Zoomマニュアル

## ゲスト(ミーティングに招待される側)になる場合

ホストになる場合はZoomのサインインが必須ですが、ゲストはサインインしていなくても (アカウント無しの場合も) ミーティングに参加できます。

ホストからミーティング開催のお知らせのメールが届きます。開催時間になったらメール に記されてあるURLをクリックします。

| 新規メッセージ         宛先         件名         *****iさんがあなたを予約されたZoomミーティングに招待しています。         トビック:*****のZoomミーティング         時間:2020年6月**日 04:00 PM 大阪、札幌、東京         Zoomミーティングに参加する         https://us02web.zoom.us//82826285681?pwd=MHZIRVpPeENrUlcyQkVVaHVuekVDQT09         ミーティングID:828 2628 5681         パスワード:1Lxia2 | * URLが開かない場合はZoomのHP上の<br>「ミーティングIO参加する」画面から<br>ミーティングID・パスワードを入力して<br>参加してください。                                                                                                    |
|----------------------------------------------------------------------------------------------------|----------------------------------------------------------------------------------------------------|
| <ul> <li>ホストがこのミーティングを開始するのをお待ちください。</li> <li>開始: 4:00 PM</li> <li>* * * * * の Zoom ミーティング</li> <li>コンピューターのオーディオをテスト</li> <li>ホストの場合は、ログインしてこのミーティングを開始してください。</li> </ul>                                                                                                    | ● 放在         ×           ● 一点         レジオ           ● ガラボ         ゴブレーカーのデ、Speaker (Realtek High Definition. *           ● 加藤谷村舎         ゴレーケットが用意           ③ レコーデックリしています         ゴビオ           ● 地域相能         マイクタークリレマレます           ● 北京都         マイクタークリレマレます           ● 水田         アイク・ローク・ローク・ローク・ローク・ローク・ローク・ローク・ローク・ローク・ロー |

「コンピューターのオーディオをテスト」をクリックして、スピーカーやマイクのテストをして確認します。スピーカーは音が聞こえて出カレベルが振れるか確認します。

ホストがミーティングを開始して参加者を承認したら、ミーティングルームに入れます。 ホストが待機室の設定をしていない場合はホストの許可を待たずに入れます。

![](_page_24_Picture_11.jpeg)

開催まえ

開催当日

その他

Q

<u>مٰمٰ</u>

## 2. 無料版Zoomマニュアル

![](_page_25_Picture_5.jpeg)

![](_page_25_Picture_6.jpeg)